## คู่มือแนะนำการทดสอบความรู้ข้าราชการตำรวจสำหรับหัวหน้าสถานีตำรวจหรือหน่วยงาน สอบสวน และการทดสอบความรู้เพื่อทดแทนประสบการณ์งานสอบสวน

1. เข้าเว็บไซต์ exam.rpca.ac.th

โดยท่านสามารถเข้าผ่านทางเครื่องมือใดก็ได้ ที่สามารถเชื่อมต่ออินเทอร์เน็ตได้ เช่น โทรศัพท์มือถือ แท็บแล็ต คอมพิวเตอร์โน๊ตบุ๊ค ขอแนะนำให้ท่านเข้าเว็บไซต์ผ่านเบาว์เซอร์ ไม่คลิ๊กลิ้งเว็บไซต์จากโปรแกรม Line เพื่อป้องกันปัญหาขณะทดสอบ หากมีสายโทรศัพท์โทรเข้ามา เว็บไซต์ที่คลิ๊กผ่าน Line อาจหลุดไป ทำให้ท่านต้องเริ่มต้นทำข้อสอบใหม่

| 🕙 ลงชื่อเช้าใช้งาน   Log in 🛛 🗙 🕂                                                                                                    |                                                 |
|----------------------------------------------------------------------------------------------------|-------------------------------------------------|
| ← → C 🔒 exam.rpca.ac.th/login.php                                                                                                    |                                                 |
| ระบบทดสอบความรู้โดยวิธีการทางอิเล็กท                                                                                                    | ารอนิกส์                                        |
| การแจ้งเดือน                                                                                                    | <mark>ไม่สำเร็จ</mark> ข้อมูลไม่ดูกต้อง ×       |
| ประกาศล่าสุด<br>• VDO ค่มือระบบ                                                                                                    | เข้าสู่ระบบ                                     |
| ประกาศผลสอบ                                                                                                    | กรอกข้อมูลเพื่อเข้าสู่ระบบ                      |
| <ul> <li>ประกาศผลการสอบหัวหน้าสถานีฯ และ ทดแทนประสบการณ์ฯ ครั้งที่3/65</li> <li>ประกาศผลการสอบหัวหน้าสถานีฯ และ ทดแทนประสบการณ์ฯ ครั้งที่2/65</li> <li>ประกาศผลการสอบหัวหน้าสถานีฯ และ ทดแทนประสบการณ์ฯ ครั้งที่1/65</li> </ul> | เลขบัตรประชาชน 🔳                                |
| ประกาศ                                                                                                    | Password                                        |
| <ul> <li>ทดสอบความรู้ข้าราชการตำรวจสายงานอำนวยการ</li> <li>ระเบียบ ตร.ว่าด้วยการทดสอบประสบการณ์งานสวนฯ</li> <li>ประกาศ ตร.เรื่องทดสอบประสบการณ์งานสอบสวน</li> <li>ประกาศประชาสัมพันธ์</li> <li>แบบสำรวจความคิดเห็น</li> </ul>   | Remember Me Sign In<br>ลึมรหัสผ่าน<br>ลงทะเบียน |
| คำแนะนำ<br>• คำแนะนำการสมัครสมาชิก<br>• คำแนะนำการพิมพ์ใบสมัคร<br>• คำแนะนำการทำข้อสอบ<br>• แจ้งปัญหาการใช้งานระบบ                                                                                                    |                                                 |

Activate W

 หากท่านเข้าเว็บไซต์นี้เป็นครั้งแรก หรือหากท่านจำรหัสผ่านที่เคยตั้งไว้ไม่ได้ ให้ท่านคลิ๊กที่ <u>ลงทะเบียน</u> เพื่อทำการลงทะเบียนสมัครสมาชิกเพื่อเข้าสู่ระบบก่อน
 \_\_\_\_\_\_

โดยขอให้ท่านเตรียม<u>บัตรประชาชนของท่าน</u>ไว้ เพื่อกรอกข้อมูลการลงทะเบียน

| <b>ไม่สำเร็จ ข้อมูลไม่ถูกต้อง</b>       | ×       |
|-----------------------------------------|---------|
| เข้าสู่ระบบ                             |         |
| <mark>กรอกข้อมูลเพื่อเข้าสู่ร</mark>    | ะงบบ    |
| เลขบัตรประชาชน                          |         |
| Password                                |         |
| Remember Me<br>ลืมรหัสผ่าน<br>ลงทะเบียน | Sign In |

 กรอกข้อมูล แล้วกดยืนยันข้อมูล ระบบจะแสดงหน้าจอตำแหน่ง และสถานที่ทำงานของท่านโดย อัตโนมัติ ให้ท่านคลิ๊ก "ถัดไป"

| ระบบลงทะ             | เบียน            | ระบบลงทะเบียน                    |          |  |
|----------------------|------------------|----------------------------------|----------|--|
| Step 1               |                  |                                  |          |  |
| เลขบัตรประชาชน       |                  | Step 2                           |          |  |
| ชื่อ (ไม่ต้องระบุยศ) |                  | โรงเรียนนายร้อยตำรวจ             | -        |  |
| ชื่อ                 | •                |                                  |          |  |
| สกุล                 | <b>.</b>         | สทว.รร.นรต.                      | <b>'</b> |  |
| วันเกิด              |                  | ฝ่ายระบบสารสนเทศ สทว.รร.นรด.     | -        |  |
| ปี พ.ศ./เดือน/วัน    |                  | สว. ฝ่ายระบบสารสนเทศ สทว.รร.นรด. |          |  |
| Laser Code หลังบัตร  |                  |                                  |          |  |
| ME0-123456789        |                  | ພ.ຓ.ຓ.                           |          |  |
|                      | ยืนยัน<br>ข้อมูล | เริ่มใหม่ <mark>ถัดไป</mark>     |          |  |

 ตั้งรหัสผ่าน ซึ่งท่านต้องกำหนดเอง เป็นตัวอักษรหรือตัวเลข ไม่จำกัดจำนวนตัวอักษรหรือตัวเลข และท่านต้องจดจำรหัสผ่านนี้ไว้ เพื่อใช้ในการเข้าสู่ระบบในการทดสอบ เมื่อกรอกรหัสผ่านแล้ว ให้กรอก รหัสผ่านเพื่อยืนยันอีกครั้ง แล้วกดยืนยัน

| ระบบลงท                                                                  | ะเบียน |
|--------------------------------------------------------------------------|--------|
| Step 3                                                                   |        |
| <b>รหัสผ่าน</b><br>ระบุรหัสผ่าน<br><b>ยืนยันรหัสผ่าน</b><br>ระบุรหัสผ่าน |        |
| เริ่มใหม่                                                                | ยืนยัน |

เข้าสู่ระบบด้วย หมายเลขบัตรประชาชนและรหัสผ่านที่ท่านกำหนดไว้ในขั้นตอนการลงทะเบียน
 เมื่อกรอกเรียบร้อยแล้ว ให้ท่านคลิ๊ก sign in เพื่อเข้าสู่ระบบ

|      | ×            |
|------|--------------|
|      |              |
| ระบบ |              |
|      | <b>N</b>     |
|      |              |
| Sign | In           |
|      |              |
|      | ระบบ<br>Sign |

6. หลังจากเข้าสู่ระบบทดสอบความรู้ออนไลน์เรียบร้อยแล้ว จะพบเมนู 5 เมนู

## <u>เมนูตารางสอบ</u>

เป็นเมนูสำหรับการสมัครสอบ เมื่อท่านคลิ๊กเมนูตารางสอบเข้าไปในช่วงเวลาที่เปิดรับสมัครสอบ แล้ว ท่านจะพบเมนูการสมัครสอบ ให้ท่านเลือกกลุ่มการทดสอบให้ถูกต้อง โดยจะมี 2 กลุ่มการสอบให้ เลือกสมัครสอบ ทั้งการทดสอบความรู้สำหรับกลุ่มหัวหน้าสถานีตำรวจหรือหน่วยงานสอบสวน และกลุ่ม ทดสอบความรู้เพื่อทดแทนประสบการณ์งานสอบสวน

| 🧕 ระบบทดสอบความรู้ออนไลน์ | <b>≡</b> Home                   |                                       |                                     |
|---------------------------|---------------------------------|---------------------------------------|-------------------------------------|
| 🜲 สอบสวน ก้าวหน้า         | ระบบทดสอบความรู้ออนไลน์         |                                       |                                     |
| 🖚 หบ้าหลัก                | ข้อมูลส่วนดัว<br>ผ้องทะเบียนสอบ | <b>ตารางสอบ</b><br>ตรวจสอบตารางการสอบ | ห้องสอบ<br>ดห้องสอบที่เปิดสอบขณะนี้ |
| 😫 ข้อมูลส่วนตัว           |                                 |                                       |                                     |
| 🗰 ดารางสอบ                | More info Ə                     | More info ⅁                           | More info Ə                         |
| 🖋 ห้องสอบ                 | ผลการสอบ                        | คลังความรู้                           | -                                   |
| 🖋 ผลการสอบ                | ดรวจสอบคะแบนสอบ                 | ศูนย์รวมข้อมูลความรู้ใช้ในการสอบ      |                                     |
| 🖹 คลังข้อสอบ              | More info 🔿                     | More info 🔿                           |                                     |
| 🇱 ออกจากระบบ              |                                 |                                       |                                     |

## ให้ท่านคลิ๊ก "สมัครสอบ" ใน <u>กลุ่มที่ท่านต้องการสอบ</u>

|    |                 |                                                                               |                | Search              |            |
|----|-----------------|-------------------------------------------------------------------------------|----------------|---------------------|------------|
| ID | การสมัคร ประกาศ | ชื่อดารางสอบ                                                                  | วันที่สอบ      | เวลาที่สอบ          | หน่วยทดสอบ |
| 19 | ເປີສນັคร<br>ສວນ | การทดสอบความรู้เพื่อทดแทนประสบการณ์งานสอบสวน<br>ครั้งที่ ๑/๒๕๖๖               | 2023-03-<br>19 | 09.00 - 12.00<br>u. | -          |
| 20 | ピ สมัคร<br>สอบ  | การทดสอบความรู้สำหรับหัวหน้าสถานีดำรวจหรือหน่วย<br>งาบสอบสวน ครั้งที่ ด/!ๆ๕๖๖ | 2023-03-       | 13.30 - 16.30<br>11 |            |

รายละเอียดลงทะเบียนสอบ ให้ท่าน **เลือกสนามสอบที่ท่านต้องการไปทดสอบ** โดยให้ท่านคลิ๊ก "เลือก"

| าละเล                       | อยดลงทะเบยนสอบ                                                 | ດາรางสะ<br>/ การv<br>໑/២៥៦                                                                                              | วบ<br>เดสอบความรู้เพื่อทดแทนประสบ<br>วอ                      | การณ์งานสอบสวน ครั้งที่              |
|-----------------------------|----------------------------------------------------------------|----------------------------------------------------------------------------------------------------|--------------------------------------------------------------|--------------------------------------|
| อการสอ                      | อม                                                             |                                                                                                    | วันที่สอบ                                                    | เวลาที่สอบ                           |
| การทดส                      | อบความรู้เพื่อทดแทนประสบการณ์งาน                               | เสอบสวน ครั้งที่ ด/๒๕๖๖                                                                                                 | 2023-03-19                                                   | 09.00 - 12.00 u.                     |
| นามสอบ                      | J                                                              | +                                                                                                    |                                                              |                                      |
| นามสอบ                      | J                                                              | +                                                                                                    |                                                              |                                      |
| นามสอบ<br><b>ลำดับ</b><br>1 | ขื่อสนามสอบ                                                    | ที่อยู่<br>วิทยาลัยการดำรวจ กองบัญ                                                                                      | ชาการศึกษา ถนนวิภาวดีรังสิต เข                               | เลือกสนามสอบ<br>ด                    |
| นามสอบ<br><b>ลำดับ</b><br>1 | <b>ขื่อสนามสอบ</b><br>กองบัญขาการศึกษา                         | ที่อยู่<br>วิทยาลัยการดำรวจ กองบัญ<br>จดุจักร กรุงเทพมหานคร                                                             | ขาการศึกษา ถนนวิภาวดีรังสิต เข                               | เลือกสหามสอบ<br>ด เลือก              |
| นามสอบ<br><b>ลำดับ</b><br>1 | ป<br>ขึ่อสนามสอบ<br>กองบัญชาการศึกษา<br>กองบัญชาการตำรวจนครบาล | <ul> <li>ที่อยู่</li> <li>วิทยาลัยการดำรวจ กองบัญ<br/>จดุจักร กรุงเทพมหานคร</li> <li>ห้องประชุมใหญ่ กองบัญชา</li> </ul> | ขาการศึกษา ถนนวิภาวดีรังสิด เข<br>การดำรวจนครบาล กรุงเทพมหาเ | เลือกสนามสอบ<br>ด เลือก<br>เคร เลือก |

ระบบจะแสดงหน้าต่าง "คำเตือน" ให้ท่านตรวจสอบสนามสอบที่ท่านเลือกให้ถูกต้อง หากถูกต้องแล้วให้ 1.คลิ๊กด้านหน้า ข้อความ เมื่อเลือกแล้วไม่สามารถเปลี่ยนแปลงได้ 2. กดยืนยัน

| <ul> <li>ระบบทคสอบความรู้ออนไลน์</li> <li>พิทักษ์ สันดิราษฏร์</li> <li>หบ้าหลัก</li> <li>ช่อมลสวนด้ว</li> </ul> | ≡ Home<br>รายละเอื่                        | ี่ย<br>ยืนยันการเลือกสนามสอง<br>เมื่อเลือกแล้วไม่สามารถเปลี | <ul> <li>มรู้สำหรับหัวหน้าสถานีต่ารร</li> <li>มองบัญชาการศึกษา</li> <li>รัยมแปลงได้</li> </ul> | าจหรือหน่วยงานสอบสวน ครั้ง |
|----------------------------------------------------------------------------------------------------|--------------------------------------------|-------------------------------------------------------------|------------------------------------------------------------------------------------------------|----------------------------|
| Щ ดารางสอบ<br>^ ห้องสอบ<br>∕ ผลการสอบ<br>∎ คลังข้อสอบ                                                           | <sup>1</sup> ปอการสอ<br>การทดสม<br>สนามสอบ | מער                                                         | มกเล็ก ยืมขั้น<br>+                                                                            | 13.30 - 16.30 u.           |
| 🎟 ออกจากระบบ                                                                                                    | ค่าดับ                                     | ชื่อสนามสอบ                                                 | ที่อยู่                                                                                        | เลือกสนามสอบ               |
|                                                                                                    | 1                                          | กองบัญชาการศึกษา                                            | วิทยาลัยการดำรวจ กองบัญขาการศึกษา ถนนวิภาวดีรังสิด เขต<br>จดุจักร กรุงเทพมหานคร                | เดือก                      |
|                                                                                                    | 2                                          | กองบัญขาการดำรวจนครบาล                                      | ห้องประชุมใหญ่ กองปัญชาการดำรวจนครบาล กรุงเทพมหานคร                                            | เลือก                      |
|                                                                                                    | 3                                          | ตำรวจภูธรภาค 1                                              | ศูนย์ฝึกอบรม ดำรวจภูธรภาค 1 จังหวัดสระบุรี                                                     | เลือก                      |

ระบบจะปรากฏหน้าตารางสอบของท่าน หากท่านสมัครเรียบร้อยแล้ว ที่ตารางรายละเอียดจะ ปรากฏคำว่า "พิมพ์ใบสมัคร" ให้ท่านคลิ๊กเพื่อปริ้นใบสมัครทดสอบความรู้ แล้วเสนอแก่ผู้บังคับบัญชาของ ท่านต่อไป สิ้นสุดขั้นตอนของการสมัครทดสอบ

| 🧕 ระบบทดสอบความรู้ออนไลน์                     | =           | lome                |                  |                                                                              |                |                      |                                       |
|-----------------------------------------------|-------------|---------------------|------------------|------------------------------------------------------------------------------|----------------|----------------------|---------------------------------------|
| 幕 สอบสวน ก้าวหน้า                             | <u>ตารา</u> | งสอบ                |                  |                                                                              |                |                      |                                       |
| ชื หน้าหลัก<br>รืข้อมูลส่วนตัว                |             |                     |                  |                                                                              |                | Search               |                                       |
| <b>ตารางสอบ</b>                               | ID          | การสมัคร            | ประกาศ           | ชื่อตารางสอบ                                                                 | วันที่สอบ      | เวลาที่สอบ           | หน่วยทดสอบ                            |
| <ul> <li>ห้องสอบ</li> <li>หองวรสอบ</li> </ul> | 19          | 🗗 พิมพ์ใบ<br>สมัคร  | เปิดดู<br>ประกาศ | การทดสอบความรู้เพื่อทดแทนประสบการณ์งาน<br>สอบสวน ครั้งที่ ด/๒๕๖๖             | 2023-03-<br>19 | 09.00 - 12.00<br>u.  | กองบัญชาการ<br>ศึกษา                  |
| คลังข้อสอบ                                    | 20          | <b>ได้</b> สมัครสอบ | -                | การทดสอบความรู้สำหรับหัวหน้าสถานีตำรวจหรือ<br>หน่วยงานสอบสวน ครั้งที่ ๑/๒๕๖๖ | 2023-03-<br>19 | 13.30 - 16.30<br>u.  | -                                     |
| ∎ออกจากระบบ                                   |             |                     |                  |                                                                              |                |                      |                                       |
|                                               |             |                     |                  |                                                                              |                |                      |                                       |
|                                               |             |                     |                  |                                                                              |                |                      |                                       |
|                                               | Showi       | ing 1 to 2 of 2 ro  | OWS              |                                                                              |                | Activat<br>Go to Set | e Windows<br>tings to activate Window |